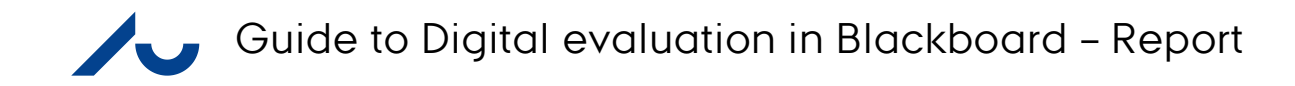

| WELCOME TO BLACKBOARD AT AARHUS UNIVERSITY                                                                                                    | LOG IN HERE                                                                        | NYT I BLACKBOARD/ NEWS IN<br>BLACKBOARD                                                                                                    |
|----------------------------------------------------------------------------------------------------|------------------------------------------------------------------------------------|----------------------------------------------------------------------------------------------------|
| As a student or staff at Arts, Health and Science & Technology, Blackboard is your Learning<br>Management System (LMS) at Aarhus University.<br>Here you can access support and information for all your learning and teaching activities.<br>To find more information about logging in or to get help with password problems, please look<br>under "Need help" at the right. | You are not logged in<br>Please click the button below to login with <u>WAYE</u> . | A new module has been implemented<br>When logged in, you will see "My AU<br>Courses" in the upper left corner. It is a<br>semester sorted list of all courses you are<br>enrolled in this semester and the ones you<br>have been enrolled in the previous<br>semesters (since Spring 2015). For further<br>information click <u>here</u> (in Danish) |
|                                                                                                    |                                                                                    | Vi har implementeret et nyt modul. N<br>du logger ind vil du i øverste venstre hjørne<br>se "My AU Courses", som er en semester<br>sorteret list over de kurser du et tilmeldt ell<br>tidligere kurser du har deltaget på (siden<br>foråret 2015). For yderligere information kli<br>her                                                             |
|                                                                                                    |                                                                                    | BLACKBOARD SUPPORT                                                                                                    |
|                                                                                                    |                                                                                    | Do you need support?/Brug for support?                                                                                                    |
|                                                                                                    |                                                                                    | OPERATING STATUS/DRIFTSTATU                                                                                                    |
|                                                                                                    |                                                                                    | Problems with the system?/Problemer mer<br>systemet?                                                                                                    |
|                                                                                                    |                                                                                    |                                                                                                    |

1: Start by going to www.bb.au.dk and click on login

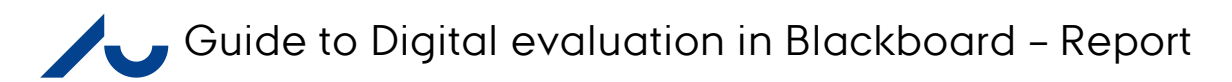

| <form>  Indicate bruggenown og odgangskode   Indicate bruggenown og odgangskode   Mereterse werden er de diverderer de indicat verliget brugenerer adgangskode   Indicate bruggenown og odgangskode   Mereterse werden er de diverderer de indicat verliget brugenerer adgangskode   Mereterse werden er de diverderer de indicat verliget brugenerer adgangskode   Manageskode er den, du bar på AU's selvbetjening, mitaud;   Manageskode er den, du bar på AU's selvbetjening, mitaud;   Manageskode er den</form> |                                                                                                    | English Søg                                                                                                    |
|----------------------------------------------------------------------------------------------------|----------------------------------------------------------------------------------------------------|----------------------------------------------------------------------------------------------------|
| Indtast brugernavn og adgangskode   Er web-tjeneste bar køltom, at du tilkendegiver dig. Indtast venligst brugernavn adgangskode.   Brugernavn   Adgangskode   DOIN   Hevendess nubeoud.   Indtast brugernavn   Adgangskode   Indtast brugernavn   Brugernavn   Adgangskode   Indtast de CR-nummer eller dit AU-studienummer eller en er-post adresse, kendt af AU.   In adgangskode er den, du har på AU's selvbetjening, mit.au.dk.   Locin   Hevendess nubeoud.   Reviserer fil segander   Reviserer fil segander   Brugernavn   Brugernavn   Adgangskode   Index of the server de data de CR-nummer eller dit AU-studienummer eller en er-post adresse, kendt af AU. In adgangskode er den, du har på AU's selvbetjening, mit.au.dk. Lies mere om WAYF på AU. Bigistref ny bruger Bigistref ny bruger Intervendes fil segander Reviserer fil segander Far: 8715 0000 Far: 8715 0001 Far: 8715 0001 Far: 8715 000                                                                                                    | WAYF<br>LOGIN TIL AU'S TJENESTER                                                                                                    |                                                                                                    |
| En web-tjenegte bas badt om, at du tilkendegiver dig. Indtast venligst brugernavn adgangskode.  Brugernavn Adgangskode Adgangskode CORIN Adgangskode CORIN Adgangskode En wei du danske CPR-nummer eller dit AU-studienummer eller en e-post adresse, kendt af AU. Din adgangskode er den, du har på AU's selvbetjening, mit.au.dk. Læs mere om WAYF på AU. Selvbetjening, mit.au.dk. Læs mere om WAYF på AU. Selvbetjening, mit.au.dk. Din adgangskode? Registrer ny bruger  Metvetpert 1107-2014  Aarhus Universitet Nordre Ringgade 1 Stri 5715 0201  CVR-nr: 31119103 EAH-numre: www.au.dk/eannumre Facebook LinkedIn YouTube                                                                                                    | Indtast brugernavn og adgangskode                                                                                                    | Hjælp! Jeg har glemt min adgangskode                                                                                                    |
| Aarhus Universitet E-mail: <u>au@au.dk</u> CVR-nr: 31119103 AU på sociale medier © — Henvendelser til <u>webredaktor</u><br>Nordre Ringgade 1 Tf: 8715 0000 EAN-numre: <u>www.au.dk/eannumre</u> <u>Facebook</u><br>8000 Aarhus C Fax: 8715 0201 LinkedIn <u>Cookies på au.dk</u><br><u>Twitter</u><br>YouTube                                                                                                    | En web-tjeneste bar bedt om, at du tilkendegiver dig. Indtast venligst brugernavn adgangskode.  Brugernavn Adgangskode LOGIN HEIVELIDELSE ON DENNE SIDES INDHOLD REVIDERET 11.07.2014 | Din identitet er den samme som på AU's selvbetjening, <u>mit.au.dk</u> .<br>D <b>it brugernavn</b> er dit danske CPR-nummer eller dit AU-studienummer eller en e-post adresse, kendt af AU.<br>D <b>in adgangskode</b> er den, du har på AU's selvbetjening, mit.au.dk.<br>Læs mere om <u>WAYF på AU</u> .<br>9 <u>Glemt adgangskode?</u><br>9 <u>Registrér ny bruger</u> |
|                                                                                                    | Aarhus Universitet E-mail: <u>au⊚au.dk</u> CVR-nr: 31119103 A<br>Nordre Ringgade 1 Tfr: 9715 0000 EAN-numre: <u>www.au.dk/eannumre</u><br>8000 Aarhus C Fax: 8715 0201 <u>I</u><br>Y  | AU på sociale medier © – Henvendelser til <u>webredaktor</u><br>a <u>acebook</u><br>unkedIn <u>Cookies på au.dk</u><br>Fwitter<br>FouTube                                                                                                    |

2: Type your login info and login (WAYF login)

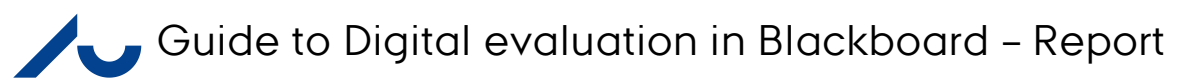

|                                                                                                    |                                             | CONTENT COLLECTION AU LIBRARY - STUDENT AU LIBRAR | Y - INSTRUCTOR KURSUSEVALUERING SYSTEM                                                                                                    |
|----------------------------------------------------------------------------------------------------|---------------------------------------------|---------------------------------------------------|----------------------------------------------------------------------------------------------------|
| odule                                                                                                    |                                             |                                                   | Personalise Pag                                                                                                    |
|                                                                                                    |                                             |                                                   |                                                                                                    |
| MY AU COURSES - INFO                                                                                                    | MY ANNOUNCEMENTS                            |                                                   | - SUPPORT                                                                                                    |
| This module is being updated.                                                                                                    | WHAT'S NEW                                  |                                                   | <ul> <li>Instructions, Courses and Support in use of Blackbo<br/>(Link: English/Danish)</li> </ul>                                                                                                    |
| ina your courses nere: <u>Lourses</u>                                                                                                    | Π                                           | Edit Notification Settings Actions ¥              |                                                                                                    |
| yy organisations                                                                                                    | ► Announcements (30)                        | O                                                 |                                                                                                    |
| NTRO TO BLACKBOARD - ST/HE VIP                                                                                                    | ▶ Blogs (15)<br>▶ Content (24)              | 0                                                 | If Blackboard behaves in an unexpected manner, an<br>you after consulting the FAQ, still have unanswered                                                                                                    |
| BlackBoard                                                                                                    | Discussion Board (4)                        |                                                   | questions, then please contact the Blackboard supp<br>by email. You can also reach us by phone on<br>weekdays between 9 am and 3 pm.                                                                                                    |
| For Science Media Lab                                                                                                    |                                             | Last Updated: 31 October 2016 11:11               | <u>Blackboard Support</u><br>Email: <u>bb.it@au.dk</u><br>Phone: 8715-2809                                                                                                    |
| ens te la constante de la constante de la constant                                                                                                    | <b>NEEDS ATTENTION</b>                      |                                                   |                                                                                                    |
| And defense one of a set of a set of a |                                             | Edit Notification Settings Actions ¥              | FOR STAFF/FOR MEDARBEJDERE                                                                                                    |
|                                                                                                    |                                             | No Notifications                                  | Staff relevant information/Information til medarbejde                                                                                                    |
| Book and Section 2014     Constrained and Section 2014     Constrained and Section 2014     Co     |                                             | Last Updated: 31 October 2016 11:11               |                                                                                                    |
| Extension (2014)     Extension     Extension     Extension     Extension                                                                                                    | AU STUDY ENVIRONMENT SURV                   | EY                                                | - COPYRIGHT INFORMATION                                                                                                    |
|                                                                                                    | Take the study environment survey and enter | to win SONOS wireless speakers or cinema tickets. | Blackboard allows you to share course material easi<br>with your students, but it is your responsibility to<br>ensure that you comply with the copyright rules whe<br>doing so. To ease your way, AU LIBRARY has made<br>check list describing the most common rules. You c<br>find that under AU Library, Rights. Furthermore, we<br>have made a more <u>detailed site</u> , regarding the use o<br>digital course materials on Blackboard. If you have :<br>questions regarding coyright please don't hesitate t<br><u>contact us</u> , we will happily assist you! |

## 3: Click on "Courses" in the top menu

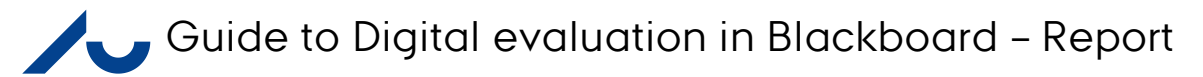

| θ MY INSTITUTION COURSES COMMUNITY CONTENT COLLECTION AU LIBRARY - STUDENT AU LIBRARY - INSTRUCTOR KURSUSEVALI | RING SYSTEM ADMIN |
|----------------------------------------------------------------------------------------------------|-------------------|
|                                                                                                    |                   |
|                                                                                                    |                   |
| COURSE LIST COURSE CATALOGUE                                                                                   |                   |
| Courses where you are: Instructor Browse Course Catalogue                                                      |                   |
| F16 - Hold [1141110003]<br>Instructor: Peter Thuborg                                                           |                   |
|                                                                                                    |                   |
|                                                                                                    |                   |
|                                                                                                    |                   |
|                                                                                                    |                   |
|                                                                                                    |                   |
|                                                                                                    |                   |
|                                                                                                    |                   |
|                                                                                                    |                   |
|                                                                                                    |                   |
|                                                                                                    |                   |
|                                                                                                    |                   |
|                                                                                                    |                   |
|                                                                                                    |                   |
|                                                                                                    |                   |
|                                                                                                    |                   |

4: Click on the course that you want to see the report from.

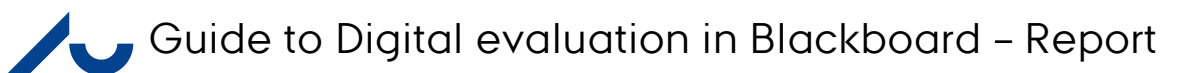

| AARHUS                                                             |                   |                |         |           |                    |                      |                         |                 | 📃 Peter Thuborg 🚦 | 54 v (J |
|--------------------------------------------------------------------|-------------------|----------------|---------|-----------|--------------------|----------------------|-------------------------|-----------------|-------------------|---------|
|                                                                    |                   | MY INSTITUTION | COURSES | COMMUNITY | CONTENT COLLECTION | AU LIBRARY - STUDENT | AU LIBRARY - INSTRUCTOR | KURSUSEVALUERIN | G SYSTEM AL       | DMIN    |
|                                                                    |                   |                |         |           |                    |                      |                         | 5               | Edit Mode in:     |         |
| Home Page                                                          |                   |                |         |           |                    |                      |                         | ى               | Luk mode is.      |         |
| + 🖻 C 🗤                                                            | Home Page 🔍       |                |         |           |                    |                      |                         |                 |                   |         |
| ✓ E16-Psykologiske<br>perspektiver på læring og                    |                   |                |         |           |                    |                      |                         |                 |                   | _       |
| tilblivelse - Niveau I-<br>Labhold 1, Aarh-<br>AARHUS(170142)(001) | Add Course Module |                |         |           |                    |                      |                         |                 | Customise Page    | ţţ      |
| Home Page                                                          |                   |                |         |           |                    |                      |                         |                 |                   | - 1     |
| Lesson Plan                                                        | MY ANNOUNCEMENTS  |                |         |           | NEEDS ATTENTION    |                      |                         |                 |                   | - 1     |
| Literature 📖                                                       |                   |                |         |           |                    |                      |                         |                 |                   | -       |
| Assignments 🖽                                                      | WHATS NEW         |                |         |           | MY IASKS           |                      |                         |                 |                   | - 1     |
| Groups                                                             |                   |                |         |           |                    |                      |                         |                 |                   | - 1     |
| Mail                                                               |                   |                |         |           | ALLRIS             |                      |                         |                 |                   | - 1     |
| Calendar                                                           |                   |                |         |           |                    |                      |                         |                 |                   |         |
|                                                                    |                   |                |         |           |                    |                      |                         |                 |                   |         |
| Course Evaluation                                                  |                   |                |         |           |                    |                      |                         |                 |                   |         |
|                                                                    |                   |                |         |           |                    |                      |                         |                 |                   |         |
| COURSE MANAGEMENT                                                  |                   |                |         |           |                    |                      |                         |                 |                   |         |
|                                                                    |                   |                |         |           |                    |                      |                         |                 |                   |         |
| ► Content Collection →                                             |                   |                |         |           |                    |                      |                         |                 |                   |         |
| Course Tools                                                       |                   |                |         |           |                    |                      |                         |                 |                   |         |
| ► Evaluation →<br>Grade Centre                                     |                   |                |         |           |                    |                      |                         |                 |                   |         |
| Users and Groups                                                   |                   |                |         |           |                    |                      |                         |                 |                   |         |
| ▶ Customisation →                                                  |                   |                |         |           |                    |                      |                         |                 |                   |         |
| ▶ Packages and Utilities →                                         |                   |                |         |           |                    |                      |                         |                 |                   |         |
| ▶ Help                                                             |                   |                |         |           |                    |                      |                         |                 |                   |         |
|                                                                    |                   |                |         |           |                    |                      |                         |                 |                   |         |
| 💥 Quick Unenrol                                                    |                   |                |         |           |                    |                      |                         |                 |                   |         |
|                                                                    |                   |                |         |           |                    |                      |                         |                 |                   |         |
|                                                                    |                   |                |         |           |                    |                      |                         |                 |                   |         |

5: Click on "Course Tools" in the left menu.

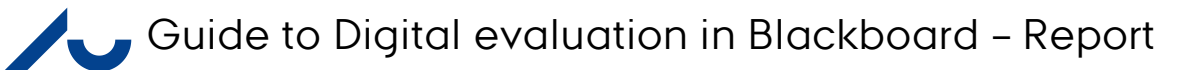

|                                                                                                    |                               |                 |                    |                      |                         | <u> </u>         | eter Thuborg 54 | • U |
|----------------------------------------------------------------------------------------------------|-------------------------------|-----------------|--------------------|----------------------|-------------------------|------------------|-----------------|-----|
| 8                                                                                                    |                               | URSES COMMUNITY | CONTENT COLLECTION | AU LIBRARY - STUDENT | AU LIBRARY - INSTRUCTOR | KURSUSEVALUERING | SYSTEM ADMI     | N   |
| 🚖 🕤 Home Page                                                                                                    |                               |                 |                    |                      |                         | ۹                | Edit Mode is:   | ON  |
| + 🖻 C 11                                                                                                    | Home Page 🔍                   |                 |                    |                      |                         |                  |                 |     |
| <ul> <li>E16-Psykologiske<br/>perspektiver på læring og<br/>tilblivelse - Niveau I-<br/>Labhold 1, Aarh-<br/>AARHUS[170142U001]</li> </ul> | Add Course Module             |                 |                    |                      |                         | Cust             | omise Page      | ţ   |
| Home Page<br>Lesson Plan 🖽                                                                                                    | <sup>▶</sup> MY ANNOUNCEMENTS |                 | ▶ NEEDS ATTENTIO   | N                    |                         |                  |                 |     |
| Literature 🖬<br>Assignments 💷                                                                                                    | <sup>▶</sup> WHAT'S NEW       |                 | MY TASKS           |                      |                         |                  |                 |     |
| Groups<br>Mail                                                                                                    |                               |                 | ▶ ALERTS           |                      |                         |                  |                 |     |
| Information III                                                                                                    |                               |                 |                    |                      |                         |                  |                 |     |
| Course Evaluation                                                                                                    |                               |                 |                    |                      |                         |                  |                 |     |
| COURSE MANAGEMENT                                                                                                    |                               |                 |                    |                      |                         |                  |                 |     |
| Content Collection →     Course Tools                                                                                                    |                               |                 |                    |                      |                         |                  |                 |     |
| AU Course Evaluation<br>AU List of Partic pants<br>Achievements<br>Announcements<br>Blackboard Collaborate<br>Blogs                        |                               |                 |                    |                      |                         |                  |                 |     |

6: Under "Course Tools" several options will now appear. Click on "AU Course Evaluation" to get to the evaluation module.

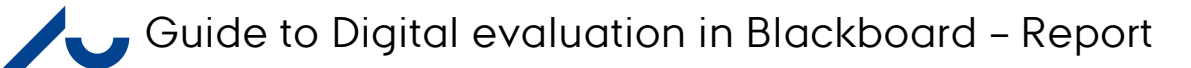

| ARHUS                                                                                                    |                        |          |                                           |                |           |                      |                         |                       | 👤 Peter Thuborg 🏼 58 🔻 🔱 |
|----------------------------------------------------------------------------------------------------|------------------------|----------|-------------------------------------------|----------------|-----------|----------------------|-------------------------|-----------------------|--------------------------|
|                                                                                                    |                        |          |                                           | MY INSTITUTION | COMMUNITY | CONTENT COLLECTION   | AU LIBRARY - INSTRUCTOR | KURSUSEVALUERIN       | IG SYSTEM ADMIN          |
| A Ourse                                                                                                    |                        |          |                                           |                |           |                      |                         | ۹                     | Edit Mode is: ON ?       |
| + 🖻 C ti                                                                                                    | List of evaluation     | n templa | <b>tes</b><br>vith the term which this co |                |           |                      |                         |                       |                          |
| Home Page                                                                                                    | Update Data Course Key |          |                                           |                |           |                      |                         |                       |                          |
| Lesson Plan<br>Literature 🗈                                                                                    | Evaluation name        | Status   |                                           |                |           |                      |                         |                       |                          |
| Assignments  Groups                                                                                            | Efterår 2017           | Closed   | Preview                                   | ⑦ Republish    | Report    | Report with comments | Analy                   | yze 💆                 | Download                 |
| Mail<br>Calendar                                                                                               |                        |          |                                           |                |           |                      | Displaying              | g 1 to 1 of 1 items S | how All Edit Paging      |
| Information                                                                                                    |                        |          |                                           |                |           |                      |                         |                       |                          |
| Help<br>Course Evaluation                                                                                      |                        |          |                                           |                |           |                      |                         |                       |                          |
| COURSE MANAGEMENT                                                                                              |                        |          |                                           |                |           |                      |                         |                       |                          |
| Control Panel     Content Collection                                                                           |                        |          |                                           |                |           |                      |                         |                       |                          |
| Course Tools     AU Course Evaluation     AU List of Participants     Announcements     Blackboard Collaborate |                        |          |                                           |                |           |                      |                         |                       |                          |
| Blogs<br>Contacts<br>Course Calendar<br>Course Gallery<br>Course Messages                                      |                        |          |                                           |                |           |                      |                         |                       |                          |
| Course Portfolios<br>Date Management<br>Discussion Board<br>Glossary                                           |                        |          |                                           |                |           |                      |                         |                       |                          |

7: The button "report" will show you the result of the evaluation. "Repport with comments" will show you the results as well as all the comments the students have written (if any).

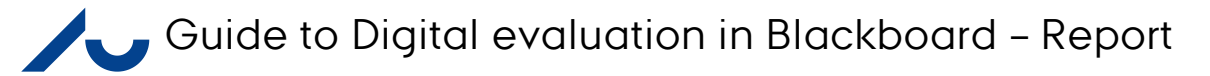

|                                                                                                    |            |                                                                    |                                                                                 |                       |                 |           |                    |                      |                         |                  | Peter Thuborg 4 🔻 🔱 |
|----------------------------------------------------------------------------------------------------|------------|--------------------------------------------------------------------|---------------------------------------------------------------------------------|-----------------------|-----------------|-----------|--------------------|----------------------|-------------------------|------------------|---------------------|
| <i>9</i>                                                                                                    |            |                                                                    |                                                                                 | MY INSTITUTION        |                 | COMMUNITY | CONTENT COLLECTION | AU LIBRARY - STUDENT | AU LIBRARY - INSTRUCTOR | KURSUSEVALUERING | SYSTEM ADMIN        |
|                                                                                                    |            |                                                                    |                                                                                 |                       |                 |           |                    |                      |                         | N                | Edit Mode is: ON ?  |
| + 🖻 C 1↓<br>▼ F16 Hold [114111U003] ♠                                                                                    | EN<br>Infe | valuation Report                                                   |                                                                                 |                       |                 |           |                    |                      |                         |                  |                     |
| Home Page<br>Lesson Plan<br>Course materials                                                                             |            |                                                                    |                                                                                 |                       |                 |           |                    |                      |                         |                  | Cancel Print        |
| Presentation powerpoints<br>Groups<br>Mail<br>Calendar<br>Information                                                    | 1.         | Course Details<br>Title<br>Id<br>Education                         |                                                                                 |                       |                 |           |                    |                      |                         |                  |                     |
| Course Evaluation                                                                                                    | 2.         | Evaluation Details                                                 |                                                                                 |                       |                 |           |                    |                      |                         |                  |                     |
| COURSE MANAGEMENT Control Panel Content Collection Course Tools AU Course Evaluation AU List of Participants Achevements |            | Name<br>Term<br>Population<br>Respondents<br>Response Rate         | AR F16<br>Forårssemestret 2016<br>20<br>16<br>80 %                              |                       |                 |           |                    |                      |                         |                  |                     |
| Announcements<br>Blackboard Collaborate<br>Blogs                                                                         | 3.         | Results                                                            |                                                                                 |                       |                 |           |                    |                      |                         |                  |                     |
| Contacts<br>Course Calendar<br>Course Gallery<br>Course Messages<br>Course Portfolios<br>Date Management                 |            | I rate the overall outcom<br>Very great outcome Significa          | e of the course as nt outcome Some outcome Limited outcome                      | No outcome Did not an | swer-           |           |                    | 56%                  |                         | 37%              | 6%                  |
| Discussion Board<br>Glossary<br>Goal Performance<br>Journals<br>Mobile Compatible Test List<br>Rubrics<br>SafeAssign     |            | During the course, there performance.<br>Agree Mostly agree Neutra | have been good opportunities to rece<br>Mostly disagree Disagree Did not answer | ive feedback/guidan   | ce regarding my | academic  |                    | 62%                  |                         | 31%              | 6%                  |

8: You should now get this picture where you can see the results. To download the results click on print in the top right corner.

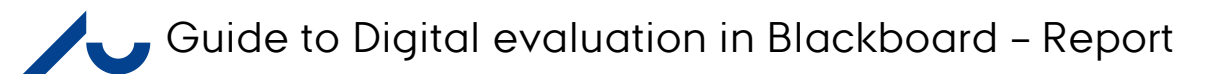

| Udskriv<br>I alt: 9 ark papir                    | 7/11/2016 Evaluation Report – F 16 -                                                                                             |  |
|--------------------------------------------------|----------------------------------------------------------------------------------------------------|--|
| Udskriv Annuller                                 | 1. Course Details                                                                                                    |  |
| Destination \\print.uni.au.dk\146                | Title                                                                                                    |  |
| Skift                                            | ld                                                                                                    |  |
| Sidar @ Alla                                     | Education                                                                                                    |  |
| Alle                                             |                                                                                                    |  |
| Leks. 1-3, 8, 11-13                              | 2. Evaluation Details                                                                                                    |  |
| Kopier 1 + -                                     | Name AR F16                                                                                                    |  |
|                                                  | Term Forårssemestret 2016                                                                                                    |  |
| Layout Liggende 👻                                | Population 20                                                                                                    |  |
| Farve                                            | Respondents 16                                                                                                    |  |
| Velenulishadan 🖓 Turidan                         | Response Rate 80 %                                                                                                    |  |
| Valginungrieden 🔄 Tosidet                        |                                                                                                    |  |
| + Flere indstillinger                            | 3. Results                                                                                                    |  |
| Dialogboks til Udskriv via system (Ctrl+Shift+P) | I rate the overall outcome of the course as 56% 37% 6%                                                                           |  |
|                                                  | Very great outcome Significant outcome Some outcome Limited outcome No outcome Did not answer                                    |  |
|                                                  | During the course, there have been good opportunities to receive 62% 31% 6%                                                      |  |
|                                                  | Iteedback/guidance regarding my academic performance.         Agree Mostly agree Neutral Mostly disagree Disagree Did not answer |  |
|                                                  |                                                                                                    |  |
|                                                  |                                                                                                    |  |
|                                                  |                                                                                                    |  |
|                                                  | https://bb.au.dk/webapps/auus-aucem-BBLEARN/report?action=courseReport&course_id=_48086_1&template_id=_101_1 1/9                 |  |

9: You can either print the report or save it as a pdf. To save as a pdf, pick one of the options that will make this possible. Depending on your computer and options, it could be "Save as pdf", "Adobe PDF", "CutePDF" or something like that. Click on print, and choose where to save the file.